## Sharing Docs with Borrowers

 Open the loan in BSM and go to the Documents folder. Next you will need to click the Documentation tab, as shown below.

| Loan #<br>Borrow<br>Subject<br>Co-Browsing | 1907012<br>er Alice Sample<br>: TBD<br>Middletown, NJ 07748 | Program Convention:<br>Purpose Purchase<br>Status Processing | Loan<br>Rate<br>APR | Primary FICO<br>residence LTV<br>\$160,000.00 CLTV<br>n/a HCLTV<br>n/a BackEi<br>DTI | 0<br>80.000%<br>80.000%<br>/ 80.000%<br>nd 6.349% |    |
|--------------------------------------------|-------------------------------------------------------------|--------------------------------------------------------------|---------------------|--------------------------------------------------------------------------------------|---------------------------------------------------|----|
| Application                                | Sures Documentation                                         |                                                              |                     |                                                                                      |                                                   |    |
| \$ Discl<br>Fees & Service<br>Providers    | osures                                                      |                                                              |                     |                                                                                      | C 🕈                                               |    |
| Product & Pricing                          |                                                             |                                                              |                     |                                                                                      |                                                   |    |
| 4<br>AUS                                   |                                                             |                                                              |                     |                                                                                      |                                                   |    |
| Credit                                     |                                                             |                                                              |                     |                                                                                      |                                                   |    |
| Conditions                                 |                                                             |                                                              |                     |                                                                                      |                                                   |    |
| Tasks                                      |                                                             |                                                              |                     |                                                                                      |                                                   |    |
| 2. From here click tl                      | Upload doo                                                  | uments                                                       | on, located on t    | he right co                                                                          | rner of t                                         | he |
| Documentation k                            | ar.                                                         |                                                              |                     |                                                                                      |                                                   |    |
|                                            |                                                             |                                                              |                     |                                                                                      |                                                   |    |
| Disclosures Documentation                  |                                                             |                                                              |                     |                                                                                      |                                                   |    |

A popup window will appear where you can add a description that will appear to the borrower.
Note the file type will need to be a PDF, JPG PNG or TIF file type.

| Upload Documents                                         |
|----------------------------------------------------------|
| Choose any .PDF, .JPG, .PNG or .TIF file to upload.      |
| Description                                              |
| Type in a description here so you know what you uploaded |
|                                                          |
| Choose File to Upload                                    |
| Browse                                                   |
| Upload                                                   |
| Close                                                    |

4. In order to make the doc visible to the borrower you will now need to click the check box

beneath the "show to Borrower" column, as shown below.

| Messages<br>©<br>Co-Browsing      | Loan# 1907<br>Borrower Alice<br>Subject TBD<br>Mide | 2 Sample<br>diletown, NJ 07748 | Program<br>Purpose<br>Status                                        | Conventional<br>Purchase<br>Processing | Occ.<br>Loan<br>Rate<br>APR | Primary<br>residence<br>\$160,000.00<br>n/a<br>n/a | FICO     0       LTV     80.000%       CLTV     80.000%       HCLTV     80.000%       BackEnd     6.349%       DTI     1000000000000000000000000000000000000 |
|-----------------------------------|-----------------------------------------------------|--------------------------------|---------------------------------------------------------------------|----------------------------------------|-----------------------------|----------------------------------------------------|----------------------------------------------------------------------------------------------------|
| Application                       | Disclosures                                         | Documentation                  |                                                                     |                                        |                             |                                                    |                                                                                                    |
| \$<br>Fees & Service<br>Providers | Documentati                                         | ion                            |                                                                     |                                        |                             |                                                    | C 🏫                                                                                                    |
| Product & Pricing                 | Application (                                       | (1)                            |                                                                     |                                        |                             | Search                                             | Search term                                                                                                    |
| <b>A</b> US                       | Date                                                | Catego                         | ry Doc Type                                                         | Uploaded By                            | Action                      |                                                    | Show to<br>Borrower?                                                                                                    |
| <b>⊘</b><br>Credit                | 7/5/2019 @<br>1:12:52 pm                            | Applicat                       | tion This is a test to see<br>borrower can get d<br>we upload here. | if Rachel Gisleso<br>locs              | n 📔 Pending                 |                                                    | $\bigwedge^{\Box}$                                                                                                    |
| Conditions                        |                                                     |                                |                                                                     |                                        |                             |                                                    |                                                                                                    |
| <b>E</b><br>Tasks                 |                                                     |                                |                                                                     |                                        |                             |                                                    |                                                                                                    |
| Cocuments                         |                                                     |                                |                                                                     |                                        |                             |                                                    |                                                                                                    |
|                                   |                                                     |                                |                                                                     |                                        |                             |                                                    |                                                                                                    |

As always if you have any questions or concerns please reach out to BSMAdmin@greenwaylending.com

Curious how this will look to your borrower? They will need to log in and click continue from the **My Loans** screen which will bring them to the Loa Dashboard as seen below, on the right-hand side there is the *Loan Docs* section. This is where the borrower will be able to click on the doc and view/download.

## Loan Dashboard

| Home Messages                                                                                                    | Loan Status<br>Loan Approval<br>(Submitted Application)                                                                                  |                                                                      |  |
|----------------------------------------------------------------------------------------------------|----------------------------------------------------------------------------------------------------|----------------------------------------------------------------------|--|
| Wait for me to review your ap<br>Thanks for submitting your applicat<br>to you as soon as possible. For now,<br>us. | oplication.<br>ion! I'll start reviewing your application and will get back<br>you don't have to do anything but wait for a message from | Loan Summary<br>Purpose: Purchase<br>Loan \$160,000.00<br>Amount:    |  |
| Your To-Dos                                                                                                    |                                                                                                    | Loan Docs                                                            |  |
| Nice! There are no cond                                                                                             | itions right now.                                                                                                    | This is a test to see if borrower can get docs we upload here 7/5/19 |  |
| Loan Condition                                                                                                    | Files Uploaded Status/Action                                                                                                    |                                                                      |  |